## POWTÓRZENIE (Łącznie z IIS):

- 1. Masz czysty obraz serwera po zainstalowaniu i stację roboczą
- 2. Model sieci docelowej przedstawiony jest poniżej:

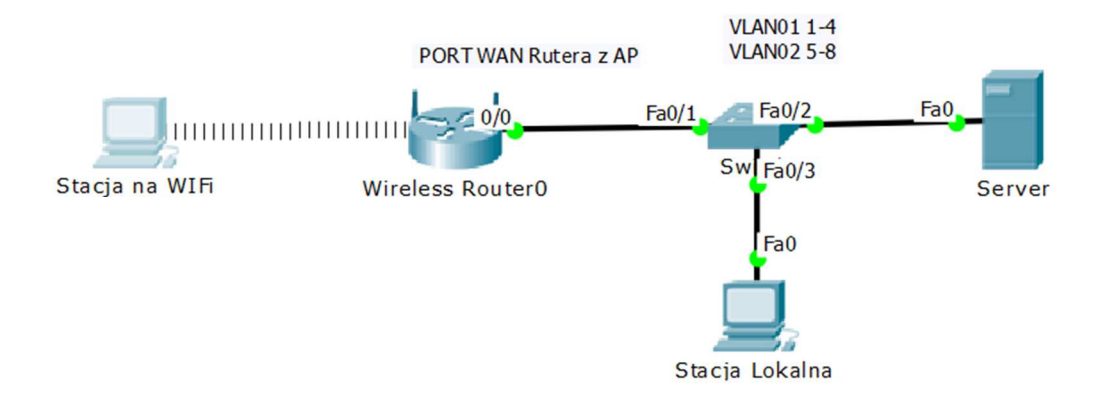

- 3. Na switchu skonfiguruj dwa VLANY:
  - a. VLAN01 ID 100 na portach 1-4
    - i. Wszystkie połączenia podłącz do VLAN01 (Jeśli jakieś połączenie podłączyłbyś do VLAN02 to jaki byłby efekt?)
  - b. VLAN02 ID 200 na portach 5-8
- 4. Skonfiguruj lokalną kartę sieciową serwera na adres:
  - a. IP 20.20.20.1
  - b. MASKA /24
  - c. BRAMA ------
  - d. DNS 20.20.20.1
- 5. Zmień nazwę serwera na POWTORKA
- 6. Zainstaluj kontroler domeny TESTER.ORG
- 7. Nazwa NetBios TESTER
- 8. Defaultowe Zasady Zabezpieczeń, dla wszystkich: Polityka silnych haseł wyłączona, dzierżawa 10 dni, długość 3znaki
- 9. Hasło Administratora ustaw na zaq1@WSX
- 10. Dodaj konta użytkowników i grupy robocze:
  - a. aaa01-aaa20 z hasłem 1234 i dodaj ich do grupy AAA
  - b. bbb01-bbb20 z hasłem 1234 i dodaj ich do grupy BBB
  - c. ccc01-ccc20 z hasłem 1234 i dodaj ich do grupy CCC
- 11. Dodaj stację roboczą podpiętą na kablu do domeny i zaloguj się.
- 12. Utwórz odpowiadające im jednostki organizacyjne (AAA,BBB,CCC) i dodaj użytkowników do właściwych jednostek. Drzewo jednostek:
  - a. AAA
  - b. BBB
    - i. CCC (wewnątrz BBB jakie są tego konsekwencje?)
- 13. Ustaw w zasadach zabezpieczeń
  - a. Dla jednostki AAA: Brak możliwości wylogowania PC kombinacją klawiszy Ctrl+Alt+Del
  - b. Dla jednostki BBB: Brak możliwości wyświetlenia dysku C: w oknie Mój Komputer
  - c. Dla jednostki CCC: Brak możliwości wyświetlenia jakiegokolwiek dysku w oknie Mój Komputer i brak możliwości dostępu do jakiegokolwiek dysku

- 14. Na dysku C: załóż folder KatalogiDomowe użytkowników, który w sieci widoczny jest jako zasób Domowe\$
  - a. Ustaw foldery macierzyste dla wszystkich użytkowników tak aby wskazywały na folder o nazwie użytkownika na na dysku C:\KatalogiDomowe\NazwaUsera (Pamiętaj o ścieżce w postaci <u>\\NazwaSerwera\NazwaUdziału\%UserName%</u>)
  - b. Zmapuj Foldera macierzysty dla każdego usera pod literą M:
- 15. Na Dysku C: załóż folder UserzyAAA i dla użytkowników (Jednostki organizacyjnej AAA) ustaw w zasadach zabiezpieczeń podpięcie pod literę dysku Z: ich folder znajdujący się w folderze UserzyAAA. Przykładowy plik \*.cmd realizujący to zadanie jest wylistowany poniżej:

net use z: /delete

net use z: \\NazwaSerwera\NazwaUdziału\$\%UserName%

- 16. W usłudze DNS dodaj Strefę Wyszukiwania do Przodu o nazwie TESTING.ORG
  - a. Wewnątrz tej strefy dodaj rekord Host(A) o nazwie STRONA (IP skierowane na IP serwera)
- 17. Zainstaluj usługę DHCP z ustawieniami:
  - a. Pula adresów od 20.20.20.100 do 20.20.20.220
  - b. Adres serwera DNS, WINS ustaw na adres serwera 20.20.20.1
  - c. Wyłącz adresy od 20.20.20.180 do 20.20.20.190
  - d. Czas dzierżawy ustaw na 10 dni
  - e. Dodaj zastrzeżenie w taki sposób aby Twoja stacja robocza podłączona na kablu uzyskiwała zawsze adres 20.20.20.200
  - f. (Adres 20.20.20.2 zarezerwujemy na adres WAN rutera z AP ale nic nie musisz robić, po prostu o tym pamiętaj konfigurując ruter)
- 18. Zainstaluj usługę Menedżer Internetowych Usług Informacyjnych (IIS) a następnie skonfiguruj nowa witrynę (pamiętaj aby potem ją uruchomić) wg wskazań:
  - a. NA Dysku C: utwórz folder z witryną C:\WWWTesting
  - b. Ustawienia witryny jak na obrazku

| odawanie witryny sieci Web                      |             | ?                |
|-------------------------------------------------|-------------|------------------|
| Nazwa witryny: Pula aplikac                     | ji:         |                  |
| Witryna dla Testingu Witryna dla                | Testingu    | Wybi <u>e</u> rz |
| Katalog zawartości                              |             |                  |
| Ścieżka <u>f</u> izyczna:                       |             |                  |
| C:\WWWTesting                                   |             |                  |
| Uwierzytelnianie przekazywane                   |             |                  |
| Połą <u>c</u> z jako Testuj usta <u>wi</u> enia |             |                  |
| Powiązanie                                      |             |                  |
| Typ: Adres IP:                                  | Port:       |                  |
| http 💌 Wszystkie nieprzypisane                  | ▼ 80        |                  |
| Nazwa hosta:                                    |             |                  |
| strona.testing.org                              |             |                  |
| Przykład: www.contoso.com lub marketing.        | contoso.com |                  |
| Uruchom witrynę sieci Web natych <u>m</u> iast  |             |                  |
|                                                 | ОК          | Anuluj           |

- c. Zmień ustawienia witryny następująco:
  - Port ustaw na 54444 (możesz to zrobić w powyższym oknie, ale sprawdź potem gdzie możesz to zrobić po zainstalowaniu witryny?) do strony dostaniesz się pod adresem strona.testing.org:54444

- ii. Dodaj domyślny dokument o nazwie startujemy.html
- W folderze witryny stwórz plik o nazwie starujemy.htm z jakąś zawartością strony
- iv. Przetestuj działanie witryny ze stacji klienckiej
- 19. Dodanie stacji na WiFi
  - a. Podłącz port WAN rutera z WiFi do VLAN01 switcha
  - b. WAN na ruterze skonfiguruj następująco:
    - i. IP statyczne 20.20.20.2
    - ii. MASKA 255.255.255.0 (/24)
    - iii. BRAMA 20.20.20.1
    - iv. DNS 20.20.20.1
  - c. LAN ustaw następująco:
    - i. IP rutera 10.10.10.1
    - ii. MASKA 255.255.255.0
  - d. WŁĄCZ DHCP
  - e. Ustaw WiFi
    - i. SSID: WIFIXX gdzie XX to numer stanowiska
    - ii. Hasło WPA2-PSK ustaw na qwertyui
- 20. Podłącz kolejną stację roboczą do Twojego WiFi
- 21. Podłącz tę stację do domeny (czy to się udaje?)